|                  | _ |                    |         |           |            |          |      |  |
|------------------|---|--------------------|---------|-----------|------------|----------|------|--|
| PARTS MANAGER    |   | Should Read and    |         |           |            |          |      |  |
| CLAIMS PERSONNEL |   | provided, right.   |         |           |            |          |      |  |
| SERVICE MANAGER  |   | © 2023 Subaru of A | America | a, Inc. A | All rights | s reserv | red. |  |
|                  |   |                    |         |           |            |          |      |  |

**IMPORTANT - All** 

Service Personne

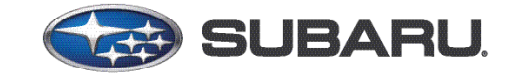

# QUALITY DRIVEN® SERVICE

SERVICE BULLETIN

| APPLICABILITY: | 2024MY Crosstrek & Impreza                     | NUMBER:         | 04-29-23R |
|----------------|------------------------------------------------|-----------------|-----------|
|                | Electronic Dower Steering Depregramming Files/ | DATE:           | 06/05/23  |
| SUBJECT:       | DTCs C2531 & C2532, U0122, & B2811             | <b>REVISED:</b> | 03/13/24  |
|                |                                                |                 |           |

#### **INTRODUCTION:**

ATTENTION:

GENERAL MANAGER

This bulletin announces the availability of new reprogramming files for the Electronic Power Steering (EPS) control module developed to address the following DTCs being detected by the EPS.

- C2531 (Control Module CPU)
- C2532 (Control Module Peripheral Circuit)
- U0122 (Lost Communication with Vehicle Dynamics Control Module)
- B2811 (EPS Abnormal)

The new files contain enhanced logic for the self diagnosis program within the EPS. If these DTCs are found stored in the EPS memory, follow the procedures outlined below.

#### **PRODUCTION CHANGE INFORMATION:**

The new files have been incorporated into vehicle production as per the table below. Additional VIN breakdown information is outlined in Appendix A on pg. 4

| Model                            | Starting VIN |
|----------------------------------|--------------|
| Impreza/Crosstrek SIA Produced   | R3756650     |
| Impreza/Crosstrek Japan Produced | RH321601     |

#### CAUTION: VEHICLE SERVICING PERFORMED BY UNTRAINED PERSONS COULD RESULT IN SERIOUS INJURY TO THOSE PERSONS OR TO OTHERS.

Subaru Service Bulletins are intended for use by professional technicians ONLY. They are written to inform those technicians of conditions that may occur in some vehicles, or to provide information that could assist in the proper servicing of the vehicle. Properly trained technicians have the equipment, tools, safety instructions, and know-how to do the job correctly and safely. If a condition is described, DO NOT assume that this Service Bulletin applies to your vehicle, or that your vehicle will have that condition.

#### Subaru of America, Inc. is ISO 14001 Compliant

ISO 14001 is the international standard for excellence in Environmental Management Systems. Please recycle or dispose of automotive products in a manner that is friendly to our environment and in accordance with all local, state and federal laws and regulations.

#### **PFC FILE APPLICABILITY:**

The reprogramming files listed in the table below can be found on SSM5-R.

| MY                                                                   | Model                   | File Description                             | <mark>Old Part Number</mark>           | OLD Rom ID                             | NEW Rom ID                |
|----------------------------------------------------------------------|-------------------------|----------------------------------------------|----------------------------------------|----------------------------------------|---------------------------|
| CROSST<br>IMPRE<br>2024<br>CROSST<br>WILDERN<br>IMPREZA<br>18 inch w | CROSSTREK               | 2AD0000908pfc                                | 34110FN013<br>34110FN014<br>34110FN013 | 2AD0000905<br>2AD0000906<br>2AD0000907 | 2AD0000908/2A<br>D0000908 |
|                                                                      | IMPREZA                 | 2AD0000908pfc                                | 4110FN033<br>34110FN034<br>34110FN035  | 2AD0000905<br>2AD0000906<br>2AD0000907 | 2AD0000908/2A<br>D0000908 |
|                                                                      | Crosstrek<br>Wilderness | 2AD0000A05pfc                                | 34110FN02A<br>34110FN02B               | 2AD0000A03<br>2AD0000A03<br>2AD0000907 | 2AD0000A05<br>2A D0000A05 |
|                                                                      | IMPREZA with            | IMPREZA with<br>18 inch wheels 2AD0000A05pfc | 34110FN092<br>34110FN093<br>34110FN094 | 2AD0000A02<br>2AD0000A03<br>2AD0000907 | 2AD0000A05<br>2A D0000A05 |
|                                                                      | 18 inch wheels          |                                              | 34110FN102<br>34110FN103<br>34110FN104 | 2AD0000A02<br>2AD0000A03<br>2AD0000907 | 2AD0000A05<br>2A D0000A05 |

#### **SERVICE PROCEDURE / INFORMATION:**

**STEP 1:** Using SSM, perform a DTC check. Are DTCs C2531, C2532, U0122, and/or B2811 detected by the EPS control module?

YES: Proceed to the next Step.

**NO:** Diagnose all other DTCs as per the applicable Service Manual.

**STEP 2:** Start the engine for 20 seconds. Turn the engine off for 10 seconds. Repeat this Step 10 times.

**STEP 3:** Using Subaru Select Monitor 5 (SSM5-R), confirm the ROM ID is suitable for reprogramming. The current ROM ID version is displayed in SSM5-R. Select "Start" then "Vehicle." Read the column labeled "CID/ROMID/SWID." Compare the reading to the PFC File Applicability table on above.

| SUBARU Ver: 2.<br>Select Monitor 5 Committee      | 3.1<br>SUBARU CORPORATION 2020 All Rights Reser        | ved.                             |                                        | Voltage<br>13.5                     | Cloud Cor<br>55C1D89F- | inector ID        |
|---------------------------------------------------|--------------------------------------------------------|----------------------------------|----------------------------------------|-------------------------------------|------------------------|-------------------|
| Start Vehicle<br>Brake Control<br>Air Conditioner | Applicable System                                      | CID / ROMID / SWID               | Reprogramming<br>availability Campaign | Reprogramming<br>availability Other | Equipped               | <br>Communication |
| Body Control                                      | Airbag                                                 | 0093170102                       | Not Available                          | Not Available                       | Equipped               | Communicating     |
| Central Gateway                                   | Combination Meter                                      | 000000011                        | Not Available                          | Not Available                       | Equipped               | Communicating     |
| Telematics                                        | Blind Spot Detection/Rear<br>Cross Traffic Alert       | LH: 0000CC0000 RH:<br>0000CC0002 | Available                              | Not Available                       | Equipped               | Communicating     |
| Engine                                            | Keyless Access with Push<br>Button Start(Collation)    | 1234567890                       | Not Available                          | Not Available                       | Equipped               | Communicating     |
| EyeSight Security Gateway EyeSight                | Keyless Access with Push<br>Button Start(Power Supply) | 1234567890                       | Available                              | Not Available                       | Equipped               | Communicating     |
| Electronic Power Steering                         | Electronic Power Steering                              | 2AD0000906                       | Available                              | Not Available                       | Equipped               | Communicating     |
|                                                   | Air Conditioner                                        | 810000002                        | Available                              | Not Available                       | Equipped               | Communicating     |
|                                                   | Body Control                                           | 00478BE004                       | Not Available                          | Not Available                       | Equipped               | Communicating     |
|                                                   | Central Gateway                                        | 4B31393032                       | Not Available                          | Not Available                       | Equipped               | Communicating     |

Once the EPS is confirmed to be suitable for reprogramming, install the new EPS Control Module software following the normal SSM5-R procedure. Detailed information regarding the SSM5-R reprogramming procedures can be found in TSB **14-28-21R**.

**REMINDER:** Customer satisfaction and retention starts with performing quality repairs.

Reprogram the EPS Control Module following the normal SSM5-R procedure. Detailed information regarding the SSM5-R reprograming procedures can be found in TSB **14-28-21R**.

**REMINDER:** Customer satisfaction and retention starts with performing quality repairs.

Subaru of America, Inc. (SOA) highly recommends utilizing either the Subaru Midtronics DCA8000 Dynamic Diagnostic Charging System or the Subaru Midtronics GR8-1100 Diagnostic Battery Charger to the vehicle and utilizing the Power Supply Mode feature anytime a vehicle control module is being reprogrammed. Once the Midtronics charger is connected to the vehicle, if the battery is fully charged, it takes less than three (3) minutes to boot-up the charger, select the Power Supply Mode, and have the battery voltage stabilized and ready for reprogramming.

### **NOTES:**

- For instructions on using the Power Supply Mode, reference the applicable User Manual for the Midtronics DCA-8000 Dynamic Diagnostic Charging System and the Midtronics GR8-1100 Diagnostic Battery Charger on STIS.
- Confirm all electrical loads such as lights, audio, HVAC, seat heaters, and rear defroster are all switched OFF before setting up the charger for Power Supply Mode.
- Select the correct battery type (Enhanced Flooded, Flooded, Gel, AGM or AGM Spiral).
- Input the CCA which matches the vehicle's battery. **NOTE:** OE and replacement batteries have different CCA ratings. Always confirm the battery's CCA rating before proceeding.
- If using a DCA-8000 Dynamic Diagnostic Charging System, set the power supply voltage to 13.5 Volts.
- DO NOT connect the DST-i or DST-010 until the Power Supply mode function has completed its battery test mode and the Charging Voltage has dropped to and shows a steady 13.5 Volts on the display.
- Once Power Supply Mode reaches a steady 13.5 Volts, connect the DST-i or DST-010 to the OBD connector and proceed with initiating the normal SSM5-R reprogramming process.
- Amperage will fluctuate based upon the vehicle's demand for power. **NOTE:** If the voltage rises beyond 14 Volts while programming is in process, the procedure will abort. This can indicate a need to test or charge the vehicle battery before any further attempt at programming is made.
- ALWAYS set the power supply voltage to 13.5 Volts when using Power Supply Mode. NEVER turn the ignition switch on when charging at voltages 15 Volts or higher.
- Control module failures resulting from battery discharge during reprogramming are not a matter for warranty. Should any DTCs reset after the reprogramming update is performed, diagnose per the procedure outlined in the applicable Service Manual.

**REMINDER:** If the DCA-8000 or GR8-1100 indicates the vehicle's battery must be charged, charge the battery fully before proceeding to reprogram the vehicle while using the Power Supply Mode.

# WARRANTY / CLAIM INFORMATION:

For vehicles within the Basic New Car Limited Warranty period or covered by an active Added Security Classic or Gold, this repair may be submitted using the following claim information:

| Labor Description                | Labor Operation # | Fail Code | Labor Time |  |
|----------------------------------|-------------------|-----------|------------|--|
| EPS CONTROL MODULE REPROGRAMMING | A659-055          | RDR-48    | 0.4        |  |

**NOTE:** The pfc file listings provided in this bulletin are the latest available at the time of publishing. Updates are often released thereafter without revision to the original bulletin. For this reason, it is critical to always have the latest version of Select Monitor software installed on your system. You can confirm if a later version is available by entering the CID/ROMID listed in this bulletin into SSM5-R. If a newer CID/ROMID is shown as available in SSM5-R, reprogram using that file.

## **IMPORTANT REMINDERS:**

- SOA strongly discourages the printing and/or local storage of service information as previously released information and electronic publications may be updated at any time.
- Always check for any open recalls or campaigns anytime a vehicle is in for servicing.
- Always refer to STIS for the latest service information before performing any repairs.

# Appendix A

### Vehicle Identification Number Breakdown Information:

# Impreza Example: JF1GUABCXR8200001

| Digits  | Code   | Meaning                                   | Details                                                                                                    |
|---------|--------|-------------------------------------------|----------------------------------------------------------------------------------------------------|
| 1 — 3   | JF1    | World<br>manufacturer<br>identifier (WMI) | JF1: PASSENGER CAR for U.S. and Canada                                                                                                   |
| 4       | G      | Car line                                  | G: IMPREZA                                                                                                    |
| 5       | U      | Body type                                 | U: 5 door                                                                                                    |
| 6       | A      | Displacement class                        | A: 2.0 L non-turbo GASOLINE 4CYLINDERS<br>152HP<br>H: 2.5 L non-turbo GASOLINE 4CYLINDERS<br>182HP                                       |
| 7       | В      | Grade                                     | B: Base, EyeSight<br>F: Sport, EyeSight<br>H: RS, EyeSight<br>J: RS, H/K, EyeSight<br>N: Limited, Navi, EyeSight                         |
| 8       | с      | Restraint or GVWR<br>class                | C: Manual belts, dual airbag, side airbag, curtain<br>airbag, cushion airbag (passenger's seat), knee<br>airbag (driver's seat), class C |
| 9       | x      | Check digit                               | 0 — 9 & X                                                                                                    |
| 10      | R      | Model year                                | R: 2024MY                                                                                                    |
| 11      | 8      | Transmission type<br>and plant            | 8: Full-time AWD CVT (main plant, Gunma)<br>H: Full-time AWD CVT (Yajima plant, Gunma)                                                   |
| 12 - 17 | 200001 | Serial number                             | 200001 — 399999: 5D                                                                                                    |

# Crosstrek Example: JF2GUABCXR8200001

| Digits  | Code   | Meaning            | Details                                            |
|---------|--------|--------------------|----------------------------------------------------|
| 1 — 3   | JF2    | World              | 4S4: Assembled by SIA, MPV                         |
|         |        | identifier (WMI)   | SUBARU CORPORATION made                            |
| 4       | G      | Car line           | G: Crosstrek                                       |
| 5       | U      | Body type          | U: 5 door                                          |
| 6       | A      | Displacement class | A: 2.0 L non-turbo GASOLINE 4CYLINDERS<br>152HP    |
|         |        |                    | H: 2.5 L non-turbo GASOLINE 4CYLINDERS<br>182HP    |
| 7       | в      | Grade              | B: Base, EyeSight                                  |
|         |        |                    | D: Premium, EyeSight                               |
|         |        |                    | F: Sport, EyeSight                                 |
|         |        |                    | L: Limited, EyeSight                               |
|         |        |                    | M: Limited, H/K, EyeSight                          |
|         |        |                    | N: Limited, Navi, EyeSight                         |
| 8       | с      | Restraint or GVWR  | 6: Manual belts, dual airbag, side airbag, curtain |
|         |        | class              | airbag, cushion airbag (passenger's seat), knee    |
|         |        |                    | airbag (driver's seat), class C (GVWR 4001 —       |
|         |        |                    | C: Manual helts, dual airbag, side airbag, curtain |
|         |        |                    | airbag, cushion airbag (nassenger's seat), knee    |
|         |        |                    | airbag (driver's seat), class C (GVWR 4001 —       |
|         |        |                    | 5000 lb)                                           |
| 9       | x      | Check digit        | 0 — 9 & X                                          |
| 10      | R      | Model year         | R: 2024MY                                          |
| 11      | н      | Transmission type  | 3: Full-time AWD (SIA)                             |
|         |        | and plant          | 8: Full-time AWD CVT (main plant, Gunma)           |
|         |        |                    | H: Full-time AWD CVT (Yajima plant, Gunma)         |
| 12 - 17 | 200001 | Serial number      | 200001 — 399999: Main plant, Gunma, Yajima         |
|         |        |                    | plant, Gunma                                       |
|         |        |                    | 700001 — 899999: SIA                               |